## SONY

## **Version Software Update Procedure**

View the unit's version information and perform software updates.

## **Viewing Version Information**

You can view the unit's system version, serial number, and unique ID in the [System Setup] menu > [About Anycast] > [Information]. You can view detailed version information by tapping [Detail Version].

| Audio Mixer     |                    |             | Recording | Streaming     | <b>I</b> q | 4 |
|-----------------|--------------------|-------------|-----------|---------------|------------|---|
| 🔁 About Anycast | Version :          | 1.00        | D         | etail Version |            |   |
| Information     | Serial Number :    | 03004       |           |               | _          |   |
| Update          | Model :            | SY          |           |               |            |   |
| License         | Unique Device ID : | 03004AWS750 |           |               |            |   |
| Open Source     |                    |             |           |               |            |   |
|                 |                    |             |           |               |            |   |

## **Updating the Software**

You can find information on version updates at the web portal of each dealer.

You can also access the information from the following URL:

https://www.servicesplus.sel.sony.com/sony-software.aspx

NOTES:

- The updating procedure cannot be canceled once started.
- When update is complete, the unit shuts down automatically. Perform updates when shutdown is not a concern.
- **1.** Save the update package, AWS-750\_2.XX\_update\_package.zip, to an external drive, and connect the drive to a USB port on the right side of the unit.
- **2.** Display the [About Anycast] screen of the [System Setup] menu, and tap [Update] in the menu to the left.

The [Update] screen appears.

**3.** Select the external drive on which the update package is stored.

| Audio Mixer     |            |                                      | Recording   | Stre  | aming      | <b>I</b> q | - |  |  |
|-----------------|------------|--------------------------------------|-------------|-------|------------|------------|---|--|--|
| 🔁 About Anycast | •          | Sony Storage Media 6A0910000         | 00000077390 | 0-0:0 |            |            |   |  |  |
| Information     | Name       | 1- 3                                 |             |       | Data       |            |   |  |  |
| Update          | Name       | Name AWS-750_1.00_update_package.zip |             |       |            | Date       |   |  |  |
| License         | AWS-       |                                      |             |       |            | 2013-07-01 |   |  |  |
| Open Source     | urce Image |                                      |             |       | 2013-04-18 |            |   |  |  |
|                 |            |                                      |             |       |            |            |   |  |  |
|                 |            |                                      |             |       |            |            |   |  |  |
|                 |            |                                      |             |       |            |            | 2 |  |  |
|                 |            |                                      |             |       |            |            | ÷ |  |  |
|                 |            |                                      |             |       |            |            | 2 |  |  |
|                 |            |                                      |             |       |            |            | 5 |  |  |
|                 |            |                                      |             |       |            |            |   |  |  |
|                 |            |                                      |             |       |            |            |   |  |  |

When you select the external drive, the files stored on the drive are displayed. **NOTE:** Do NOT change the name of the update package; it will not appear in the list if you do.

**4.** Select the file, and tap [Update].

| Audio Mixer                      |                                            | Recording | Stre | aming              | <b>I</b> q | - |  |  |
|----------------------------------|--------------------------------------------|-----------|------|--------------------|------------|---|--|--|
| About Anycast<br>Information     | Sony_Storage_Media_6A09100000000077390-0:0 |           |      |                    |            |   |  |  |
| Update<br>License<br>Open Source | Name  AWS-750_1.00_update_package.zip      |           |      | Date<br>2013-07-01 |            |   |  |  |
|                                  | 🖿 Image                                    |           |      | 2013-0             | 4-18       |   |  |  |
|                                  |                                            |           |      |                    |            |   |  |  |
|                                  |                                            |           |      |                    |            |   |  |  |
|                                  |                                            |           |      |                    |            |   |  |  |
|                                  |                                            |           |      | U                  | lpdate     |   |  |  |

The currently installed version and the version of the update package are displayed.

**5.** Check the versions, and tap [Yes] when you are ready to install.

Installation starts.

When installation is complete, a message appears.

**6.** Tap [OK].

The unit shuts down.

**7.** Remove the external drive.